# Instrukcja składania Wniosku o Pożyczkę Płynnościową w wersji elektronicznej za pośrednictwem Generatora Wniosków

Link do Generatora Wniosków: https://covid19SSCPIR.frrr.pl/clientStartPage.xhtml

#### **Opis logowania:**

## KROK 1

Po wejściu w link do Generatora należy założyć konto podając NIP i adres e-mail. Na podany adres e-mail przesłany zostanie link w celu aktywowania konta (UWAGA: jeżeli wiadomość nie przyjdzie należy sprawdzić folder SPAM).

## KROK 2

Aby dokończyć rejestracje należy podać NIP oraz utworzyć hasło do konta w generatorze Wniosków.

## KROK 3

Należy zalogować się do swojego konta w Generatorze podając swój NIP i utworzone hasło.

## KROK 4

W celu aktywacji konta przy pierwszym logowaniu do systemu należy uzupełnić dane przedsiębiorstwa oraz wyrazić adekwatne zgody.

## KROK 5

W celu złożenia wniosku w generatorze należy w opublikowanym naborze pn "Pożyczka Płynnościowa POIR" przejść do wypełniania wniosku pożyczkowego.

Należy wypełniać poszczególne zakładki po kolei, po przejściu do kolejnej zakładki dane zapisują się automatycznie.

Do wniosku należy załączyć:

- Formularze: należy pobrać ze strony, wypełnić komputerowo, wydrukować, podpisać, zeskanować, zapisać w formacie pdf i załączyć do generatora.
- Załączniki: zeskanować, zapisać w formacie pdf i załączyć do generatora.

Dopuszczalne jest załączenie plików o objętością nie większej niż 5 MB. W przypadku większych plików należy dokument skompresować (spakować do formatu ZIP lub inny).

Wypełniony wniosek przed wysłaniem można edytować oraz pobrać wydruk jako dokument poglądowy.

#### KROK 6

Wypełniony wniosek wraz z załącznikami należy wysłać za pomocą przycisku WYŚLIJ. Wniosek może być wysłany najwcześniej w momencie uruchomienia naboru.